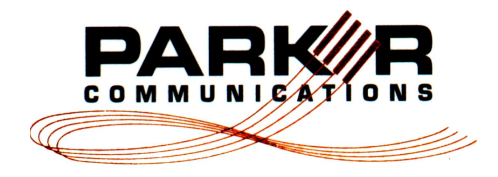

# ... the solution integrating technology and service

### Feb 10th, 2013

# Changing Handset Volume on Toshiba 5000 Series Large Screen VolP Phones

(Easier than the official user guide directions)

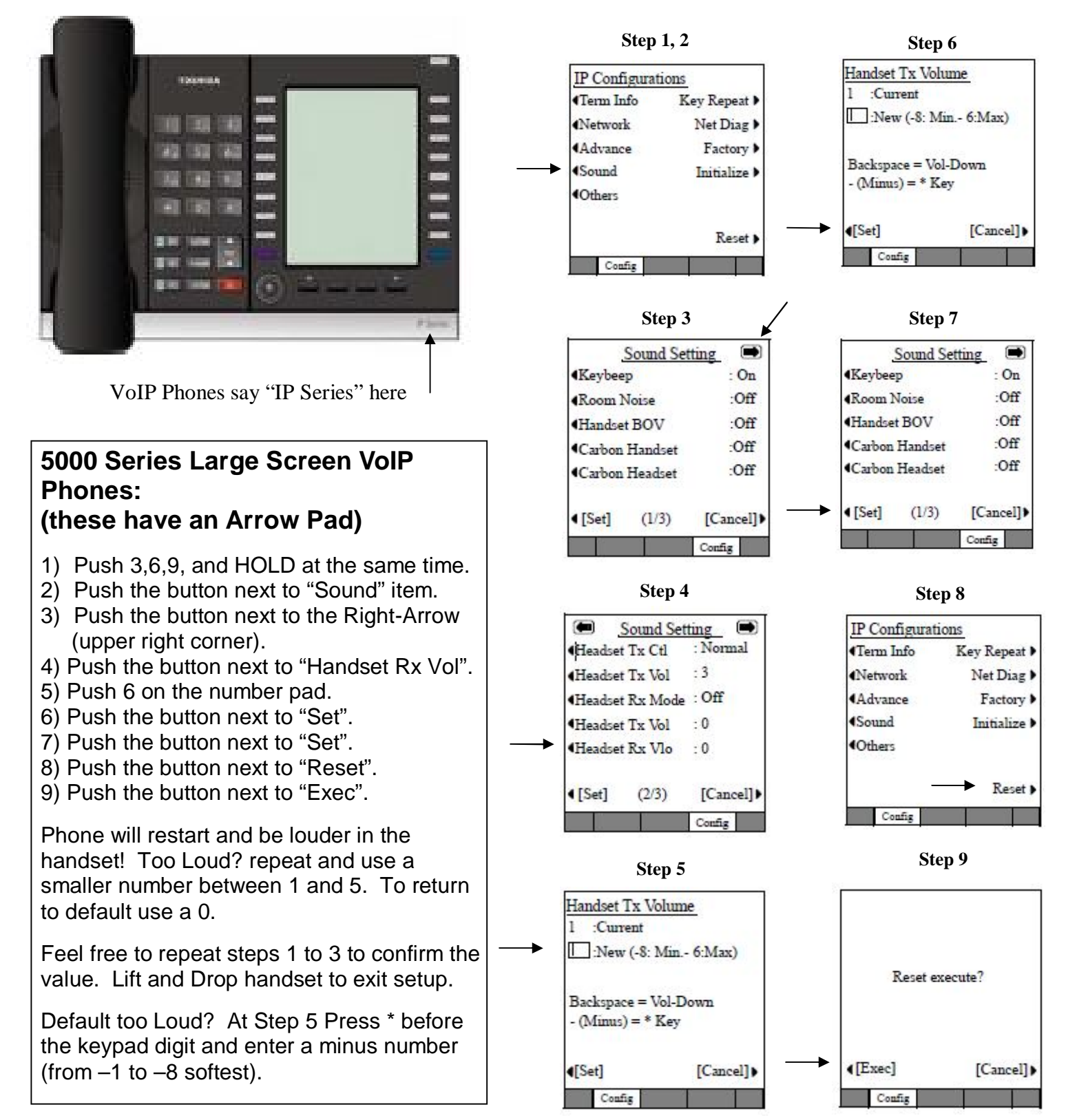

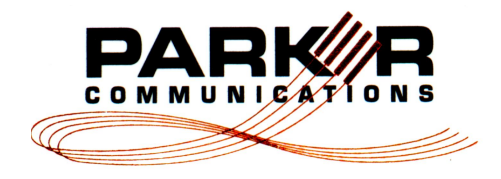

# ... the solution integrating technology and service

# Feb 10th, 2013Changing Handset Volume on<br/>Toshiba 5000 Series Standard Size Screen VolP Phones<br/>(Easier than the official user guide directions)

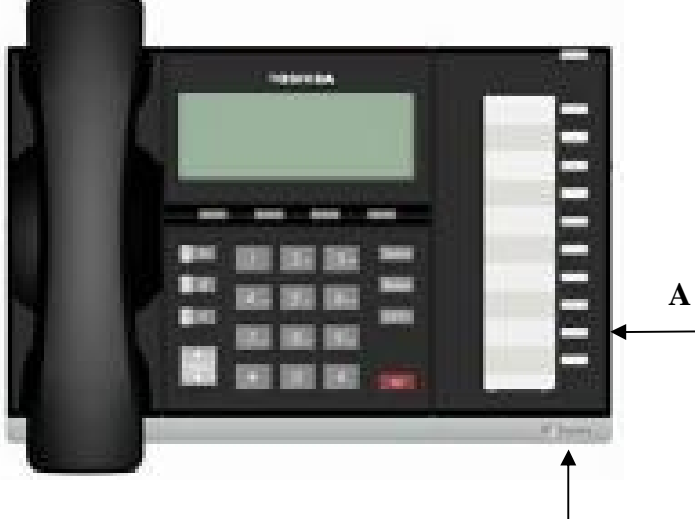

VoIP Phones say "IP Series" here

# 

VoIP Phones say "IP Series" here

# 5000 Series VoIP Standard Size Screen Phones:

- 1) Push 3,6,9, and HOLD at the same time.
- 2) Push the "REDIAL" button.
- 3) Push "HOLD" key.
- 4) Press the "A" button.
- 5) Press 0 for Default.
  OR
  Press 1-6 for Louder than default.
  OR
  Press \* and 1-6 for Softer than default.
- 6) Press "HOLD" to save.
- 7) Lift and drop the Handset to exit.

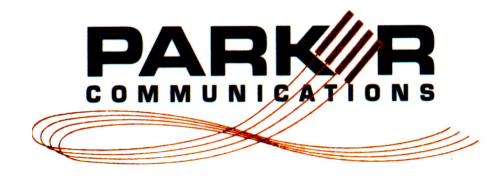

# ... the solution integrating technology and service

## Feb 10th, 2013

# Changing Handset Volume on Toshiba 5000 Series Digital Phones

(Easier than the official user guide directions)

С

B

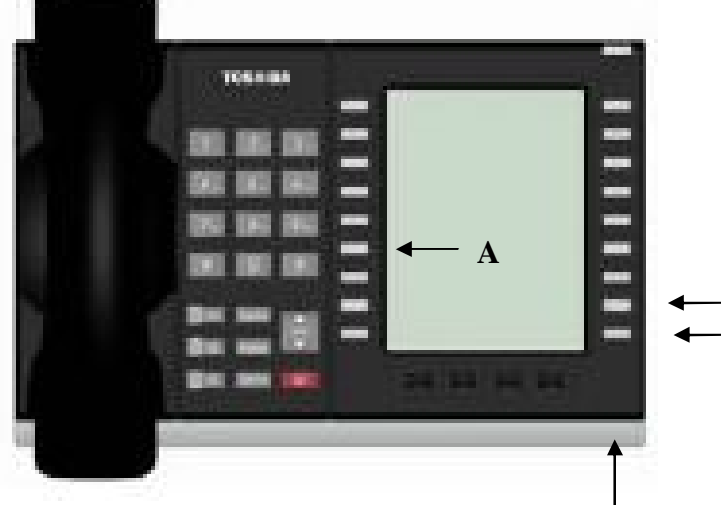

Digital Phones have NO writing here

# **5000 Series Digital Phones:**

- 1) Push 3,6,9, and HOLD at the same time.
- 2) Push the "REDIAL" button.
- 3) Push buttons A, B, C to toggle their state according to the table.
- 4) Press the "HOLD" button to Save.
- 5) Lift and Drop Receiver to Exit.

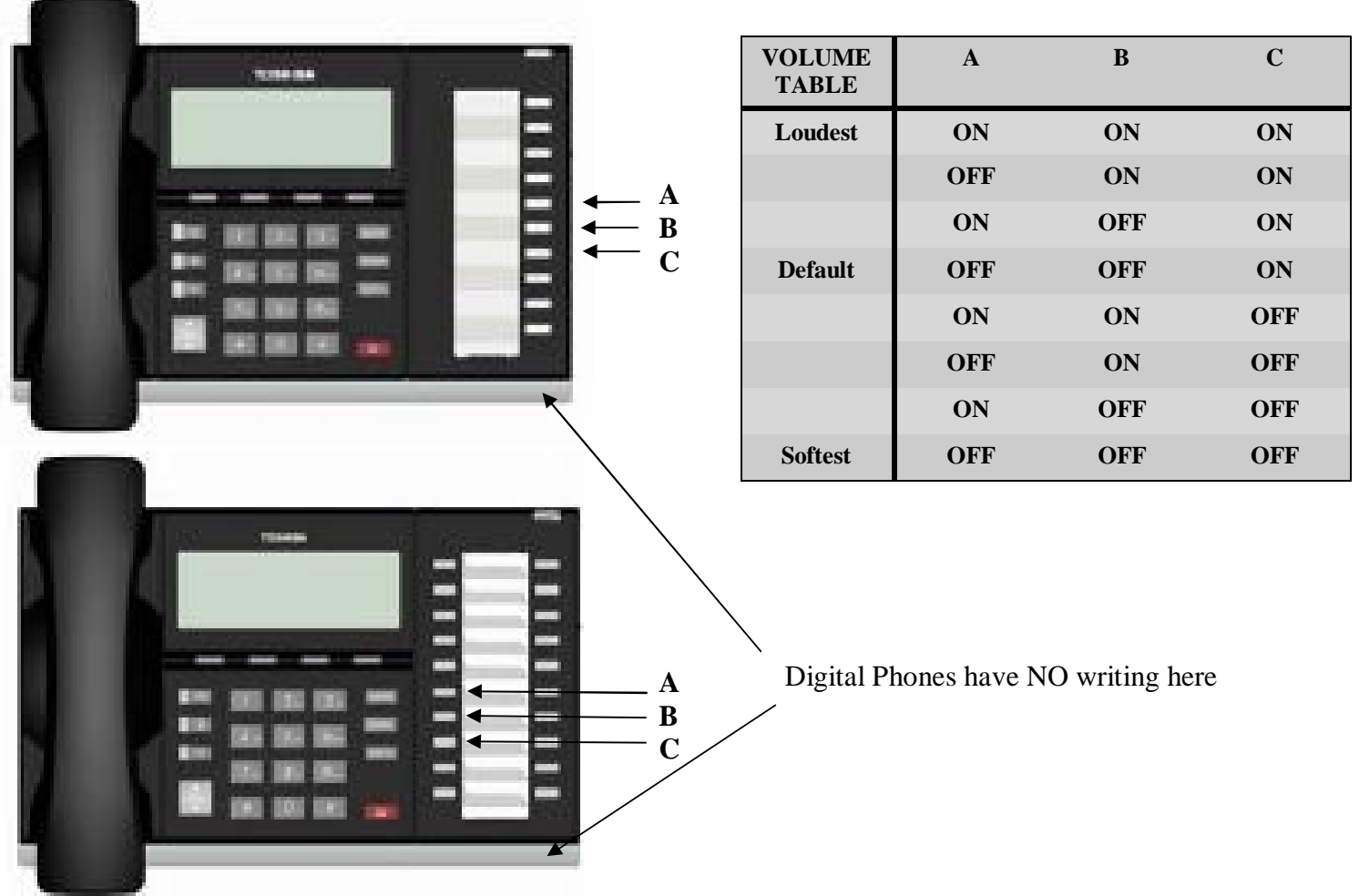